# Solución de problemas de Smartports en su switch Sx250, Sx350, SG350X o Sx550X

#### **Objetivo:**

El objetivo de este documento es mostrar cómo identificar, resolver problemas y deshabilitar la función Smartport si está causando problemas con su switch.

#### Dispositivos aplicables | Versión de software

- Serie Sx250 |2.5.7
- Serie Sx350 |2.5.7
- Serie SG350X |2.5.7
- Serie Sx550X |2.5.7

#### Este artículo responderá a las siguientes preguntas:

- ¿Tengo activada la función Smartport?
- ¿Qué sucede si la función Smartport está activada, pero no parece funcionar?
- ¿Cómo inhabilito la función Smartport?

## Introducción

¿Sabía que los switches Sx250, Sx350, SG350X y Sx550 incluyen una función Smartport?

Esta función Smartport aplica una configuración preconfigurada a ese puerto del switch en función del tipo de dispositivo que intenta conectarse. Auto Smartport permite al switch aplicar estas configuraciones a las interfaces automáticamente cuando detecta el dispositivo.

Smartports tienen configuraciones predefinidas para lo siguiente:

- Impresora
- Escritorio
- Guest
- Servidor
- Host
- Cámara IP
- Teléfono IP
- Teléfono IP + Escritorio
- Switch
- Router
- Puntos de acceso inalámbricos

Smartports puede ahorrarle mucho tiempo, pero puede que haya circunstancias en las que deba cambiar la configuración. En algunos casos, podría ser más fácil simplemente <u>inhabilitar la</u> <u>función Smartport</u> y continuar. ¿No está seguro? Consulte este artículo para obtener más detalles.

En primer lugar, averigüemos si tiene activada la función Smartport.

## ¿Tengo activada la función Smartport?

¡La respuesta corta depende!

Si tiene la versión de firmware 2.5.7 y anterior, la función Smartport se **habilita** de forma predeterminada. Por lo tanto, a menos que haya cambiado esta configuración, se activará.

Si tiene una versión de firmware 2.4.5.47 (o anterior) y actualiza a la última versión (febrero de 2021) 2.5.7 (o posterior cuando esté disponible), la configuración predeterminada permanecerá con la función Smartport **activada** a menos que haya desactivado manualmente esta función.

Si compra un switch con la versión de firmware 2.5.7 (o posterior), el firmware tendrá la función Smartport **desactivada** de forma predeterminada. Este cambio se realizó porque algunos clientes no deseaban utilizar necesariamente la función Smartport o estaba causando problemas con la conectividad y los clientes no se dieron cuenta de que estaba activada.

Si no está seguro de si la función está activada, puede comprobarla. Vaya a **Smartport > Properties**. En esta ubicación, puede ver la configuración de Smartport o simplemente <u>desactivar</u> <u>la función</u> si así lo desea.

Si desea obtener pasos detallados para actualizar el firmware, consulte el artículo <u>Actualización</u> <u>del firmware en un switch</u>.

## ¿Qué sucede si la función Smartport está activada, pero no parece funcionar?

Para comprobar estos posibles problemas, inicie sesión en la interfaz de usuario web del conmutador.

| ululu Switch<br>cisco                                                                                  | Application: Switch Management   Username: Username:   Password: Image:   Language: English   English Image:   Log In Secure Browsing (HTTPS)      |
|----------------------------------------------------------------------------------------------------|----------------------------------------------------------------------------------------------------|
| © 2011-2017 Cisco Systems, Inc<br>Cisco, Cisco Systems, and the C<br>United States and certain other c | All Rights Reserved.<br>isco Systems logo are registered trademarks or trademarks of Cisco Systems, Inc. and/or its affiliates in the<br>ountries. |

Una vez en la interfaz de usuario Web, cambie el modo de visualización de *Basic* a *Advanced*. Se encuentra en la esquina superior derecha de la pantalla.

| nguage: | English | ~ | Display Mode: | Basic   | ~  | Logout | SNA | About | Help |
|---------|---------|---|---------------|---------|----|--------|-----|-------|------|
|         |         |   |               | Basic   |    |        |     |       | 0    |
|         |         |   |               | Advance | ed |        |     |       | -    |

#### Verifique la configuración del protocolo de detección

El switch requiere que se active el protocolo de detección de Cisco (CDP) o el protocolo de detección de enlaces de capa (LLDP). Estos protocolos comparten información de identificación entre los dispositivos de conexión o el equipo de red, lo que permite que un dispositivo anuncie el tipo de dispositivo, la versión del sistema operativo, la dirección IP, la configuración y las capacidades al switch. CDP, diseñado por Cisco, también puede haber sido adoptado por otros fabricantes. Si se activa en equipos de terceros, el switch de Cisco también podría detectarlo. Tanto CDP como LLDP están habilitados de forma predeterminada, por lo que a menos que lo haya cambiado manualmente, puede pasar a la <u>siguiente sección</u>.

Si necesita volver a activar CDP y LLDP manualmente, debe reiniciar el equipo para ver si la función Smartport está funcionando ahora. Puede comprobarlos en la pestaña *Administración*. Si eso soluciona tu problema, ¡felicitaciones!

Si CDP o LLDP no identifican claramente un dispositivo, es posible que desee inhabilitar la función Smartport para eliminar los problemas. Haga clic para saltar a la sección <u>inhabilitar</u> <u>Smartports</u> de este artículo.

#### Comprobar configuraciones de puerto

#### Paso 1

Vaya a **Administration > Logs > RAM Memory**. Verifique los registros del dispositivo. Busque el bloqueo de puertos colocado en el bloqueo clásico o cualquier entrada que no se haya producido como resultado de una configuración configurada. Además, busque las entradas que puedan colocar los puertos como *Desactivado* o *Apagado*.

| RAM Memory         |                      |                    |                                                                                                    |  |  |  |  |  |  |
|--------------------|----------------------|--------------------|----------------------------------------------------------------------------------------------------|--|--|--|--|--|--|
| Alert Icon Blinkir | ng: Enabled Disable  | Alert Icon Blinkin | g                                                                                                    |  |  |  |  |  |  |
| RAM Memory         | Log Table            |                    | Showing 1-10 of 32 10 💌 per page                                                                          |  |  |  |  |  |  |
| Log Index          | Log Time             | Severity           | Description                                                                                               |  |  |  |  |  |  |
| 2147483616         | 2012-Jul-19 18:46:27 | Informational      | %AAA-I-CONNECT: New http connection for user cisco, source 192.168.1.1 destination 192.168.1.254 ACCEPTED |  |  |  |  |  |  |
| 2147483617         | 2012-Jul-19 18:21:26 | Informational      | %BOOTP_DHCP_CL-I-BOOTPCONFIGURED: The device has been configured via BOOTP                                |  |  |  |  |  |  |
| 2147483618         | 2012-Jul-19 18:21:24 | Warning            | %STP-W-PORTSTATUS: gi2: STP status Forwarding                                                             |  |  |  |  |  |  |
| 2147483619         | 2012-Jul-19 18:21:20 | Informational      | %LINK-I-Up: Vian 1                                                                                        |  |  |  |  |  |  |
| 2147483620         | 2012-Jul-19 18:21:20 | Informational      | %LINK-I-Up: gi2                                                                                           |  |  |  |  |  |  |
| 2147483621         | 2012-Jul-19 17:58:57 | Informational      | %INIT-I-Startup: Cold Startup                                                                             |  |  |  |  |  |  |
| 2147483622         | 2012-Jul-19 17:56:48 | Warning            | %LINK-W-Down: gi20                                                                                        |  |  |  |  |  |  |
| 2147483623         | 2012-Jul-19 17:56:48 | Warning            | %LINK-W-Down: gi19                                                                                        |  |  |  |  |  |  |
| 2147483624         | 2012-Jul-19 17:56:48 | Warning            | %LINK-W-Down: gi18                                                                                        |  |  |  |  |  |  |
| 2147483625         | 2012-Jul-19 17:56:48 | Warning            | %LINK-W-Down: gi17                                                                                        |  |  |  |  |  |  |
| Clear Logs         |                      |                    |                                                                                                    |  |  |  |  |  |  |

#### Paso 2

Vaya a Administración > Discovery LLDP neighbor > LLDP Neighbor Information.

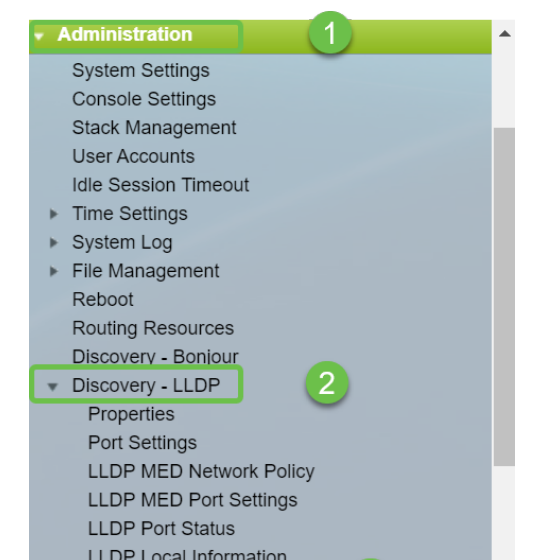

#### Paso 3

Compruebe los dispositivos que pueden ser o no dispositivos Cisco conectados al switch. Verifique que sean los dispositivos correctos y que las direcciones IP sean correctas.

| LLDP Neig   | DP Neighbor Information |                   |                 |                   |              |              |  |
|-------------|-------------------------|-------------------|-----------------|-------------------|--------------|--------------|--|
| LLDP Neighb | or Table                |                   |                 |                   |              |              |  |
| Filter: Lo  | ocal Port equals to GE2 | 2 🔽 Go Cle        | ar Filter       |                   |              |              |  |
| Local Po    | t Chassis ID Subtype    | Chassis ID        | Port ID Subtype | Port ID           | System Name  | Time to Live |  |
| GE2         | MAC address             | f8:75:a4:3b:af:3b | MAC address     | f8:75:a4:3b:af:3b |              | 1957         |  |
| GE13        | MAC address             | 68:9c:e2:56:4d:f1 | Interface name  | LAN               | router564DF1 | 105          |  |
| GE16        | MAC address             | f8:75:a4:3b:af:3b | MAC address     | f8:75:a4:3b:af:3b |              | 2962         |  |
| Delete      | Details                 | fresh             |                 |                   |              |              |  |
| LLDP Port S | tatus Table             |                   |                 |                   |              |              |  |
|             |                         |                   |                 |                   |              |              |  |
|             |                         |                   |                 |                   |              |              |  |
|             |                         |                   |                 |                   |              |              |  |
|             |                         |                   |                 |                   |              |              |  |
|             |                         |                   |                 |                   |              |              |  |
|             |                         |                   |                 |                   |              |              |  |
|             |                         |                   |                 |                   |              |              |  |
|             |                         |                   |                 |                   |              |              |  |

#### Paso 4

Vaya a Administration > Discovery CDP > CDP Neighbor Information.

| Administration                      |
|-------------------------------------|
| System Settings                     |
| Console Settings                    |
| Stack Management                    |
| User Accounts                       |
| Idle Session Timeout                |
| Time Settings                       |
| <ul> <li>System Log</li> </ul>      |
| ► File Management                   |
| Reboot                              |
| Routing Resources                   |
| Discovery - Bonjour                 |
| Discovery - LLDP                    |
| Discovery - CDP                     |
| Properties                          |
| Interface Settings                  |
| CDP Local Information               |
| CDP Neighbor Information 3          |
| CDP Statistics                      |
| Ping                                |
| Traceroute                          |
| <ul> <li>Port Management</li> </ul> |
| <ul> <li>Smartport</li> </ul>       |
| VLAN Management                     |

#### Paso 5

Verifique cualquier información CDP disponible. Si aún tiene problemas de conectividad, siga los pasos de la siguiente sección para desactivar la función Smartport.

| CDP Neighbor Information                                    |                    |              |          |                    |  |  |  |  |  |
|-------------------------------------------------------------|--------------------|--------------|----------|--------------------|--|--|--|--|--|
| CDP Neighbor Information Table                              |                    |              |          |                    |  |  |  |  |  |
| Filter: Local interface equals to Go Clear Filter           |                    |              |          |                    |  |  |  |  |  |
| Device ID System Name Local Interface Advertisement Version | Time to Live (sec) | Capabilities | Platform | Neighbor Interface |  |  |  |  |  |
| 0 results found.                                            |                    |              |          |                    |  |  |  |  |  |
| Clear Table Details Refresh                                 |                    |              |          |                    |  |  |  |  |  |
|                                                             |                    |              |          |                    |  |  |  |  |  |
|                                                             |                    |              |          |                    |  |  |  |  |  |
|                                                             |                    |              |          |                    |  |  |  |  |  |
|                                                             |                    |              |          |                    |  |  |  |  |  |
|                                                             |                    |              |          |                    |  |  |  |  |  |

#### Comprobación de la seguridad del puerto

#### Paso 1

Vaya a Seguridad > Seguridad de puertos.

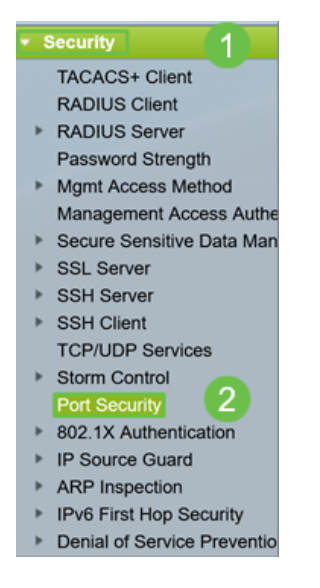

#### Paso 2

En la página *Port Security*, verifique si hay puertos que no estén en *Classic Lock*. El bloqueo clásico es el valor predeterminado para cada puerto. Cualquier puerto que no esté en el *Bloqueo clásico* tiene un límite en el número de dispositivos en ese puerto, lo que puede causar desconexiones. Si no configuró la configuración, puede seguir los pasos para inhabilitar Smartports para solucionar este problema.

| Ρ | Port Security                                        |           |           |           |                      |                   |              |          |                 |          |  |  |  |  |
|---|------------------------------------------------------|-----------|-----------|-----------|----------------------|-------------------|--------------|----------|-----------------|----------|--|--|--|--|
| F | Port Security Table Showing 1-28 of 28 All v per per |           |           |           |                      |                   |              |          |                 | per page |  |  |  |  |
| F | Filter: Interface Type equals to Port V Go           |           |           |           |                      |                   |              |          |                 |          |  |  |  |  |
|   |                                                      | Entry No. | Interface | Interface | Learning             | Max No. of        | Action       | Trap     | Trap            |          |  |  |  |  |
|   |                                                      |           |           | Status    | Mode                 | Addresses Allowed | on Violation |          | Frequency (sec) |          |  |  |  |  |
|   | )                                                    | 1         | GE1       | Unlocked  | Classic Lock         | 1                 |              | Disabled |                 |          |  |  |  |  |
|   | )                                                    | 2         | GE2       | Unlocked  | Classic Lock         | 1                 |              | Disabled |                 |          |  |  |  |  |
|   | )                                                    | 3         | GE3       | Unlocked  | Classic Lock         | 1                 |              | Disabled |                 |          |  |  |  |  |
|   | )                                                    | 4         | GE4       | Unlocked  | Classic Lock         | 1                 |              | Disabled |                 |          |  |  |  |  |
|   | )                                                    | 5         | GE5       | Unlocked  | Classic Lock         | 1                 |              | Disabled |                 |          |  |  |  |  |
|   | )                                                    | 6         | GE6       | Unlocked  | Classic Lock         | 1                 |              | Disabled |                 |          |  |  |  |  |
|   | )                                                    | 7         | GE7       | Unlocked  | Classic Lock         | 1                 |              | Disabled |                 |          |  |  |  |  |
|   | )                                                    | 8         | GE8       | Unlocked  | Limited Dynamic Lock | 10                |              | Disabled |                 |          |  |  |  |  |
|   | )                                                    | 9         | GE9       | Unlocked  | Classic Lock         | 1                 |              | Disabled |                 |          |  |  |  |  |
|   | )                                                    | 10        | GE10      | Unlocked  | Classic Lock         | 1                 |              | Disabled |                 |          |  |  |  |  |
|   | )                                                    | 11        | GE11      | Unlocked  | Classic Lock         | 1                 |              | Disabled |                 |          |  |  |  |  |
|   | )                                                    | 12        | GE12      | Unlocked  | Classic Lock         | 1                 |              | Disabled |                 |          |  |  |  |  |
|   |                                                      | 13        | GE13      | Unlocked  | Limited Dynamic Lock | 10                |              | Disabled |                 |          |  |  |  |  |
|   | )                                                    | 14        | GE14      | Unlocked  | Classic Lock         | 1                 |              | Disabled |                 |          |  |  |  |  |
|   | )                                                    | 15        | GE15      | Unlocked  | Classic Lock         | 1                 |              | Disabled |                 |          |  |  |  |  |
| ( |                                                      | 16        | GE16      | Unlocked  | Limited Dynamic Lock | 10                |              | Disabled |                 |          |  |  |  |  |

#### Paso 3

Vuelva a *Port Security* y verifique que todos los puertos hayan vuelto a *Classic Lock* y verifique la conectividad con los dispositivos de su red.

Si experimentó desconexiones o problemas de Internet, verifique que la conectividad haya vuelto. Si esto no solucionó los problemas de puerto, puede que desee inhabilitar la función Smartport como se detalla en la siguiente sección de este artículo.

| Por   | Port Security                                        |           |            |              |                   |              |          |                 |  |  |  |
|-------|------------------------------------------------------|-----------|------------|--------------|-------------------|--------------|----------|-----------------|--|--|--|
| Por   | Port Security Table Showing 1-28 of 28 AI 👻 per page |           |            |              |                   |              |          |                 |  |  |  |
| Filte | Filter: Interface Type equals to Port V Go           |           |            |              |                   |              |          |                 |  |  |  |
|       | Entry No.                                            | Interface | Interface  | Learning     | Max No. of        | Action       | Trap     | Trap            |  |  |  |
|       |                                                      |           | Status     | Mode         | Addresses Allowed | on Violation |          | Frequency (sec) |  |  |  |
| 0     | 1                                                    | GE1       | Unlocked   | Classic Lock | 1                 |              | Disabled |                 |  |  |  |
| 0     | 2                                                    | GE2       | Unlocked   | Classic Lock | 1                 |              | Disabled |                 |  |  |  |
| 0     | 3                                                    | GE3       | Unlocked   | Classic Lock | 1                 |              | Disabled |                 |  |  |  |
| 0     | 4                                                    | GE4       | Unlocked   | Classic Lock | 1                 |              | Disabled |                 |  |  |  |
| 0     | 5                                                    | GE5       | Unlocked   | Classic Lock | 1                 |              | Disabled |                 |  |  |  |
| 0     | 6                                                    | GE6       | Unlocked   | Classic Lock | 1                 |              | Disabled |                 |  |  |  |
| 0     | 7                                                    | GE7       | Unlocked   | Classic Lock | 1                 |              | Disabled |                 |  |  |  |
| 0     | 8                                                    | GE8       | Unlocked   | Classic Lock | 1                 |              | Disabled |                 |  |  |  |
| 0     | 9                                                    | GE9       | Unlocked   | Classic Lock | 1                 |              | Disabled |                 |  |  |  |
| 0     | 10                                                   | GE10      | Unlocked   | Classic Lock | 1                 |              | Disabled |                 |  |  |  |
| 0     | 11                                                   | GE11      | Unlocked   | Classic Lock | 1                 |              | Disabled |                 |  |  |  |
| 0     | 12                                                   | GE12      | Unlocked   | Classic Lock | 1                 |              | Disabled |                 |  |  |  |
| 0     | 13                                                   | GE13      | Unlocked   | Classic Lock | 1                 |              | Disabled |                 |  |  |  |
| 0     |                                                      | OFIL      | Linkschund | Classic Lask |                   |              | Disabled |                 |  |  |  |

## ¿Cómo inhabilito la función Smartport?

#### Paso 1

Elija Smartport > Properties.

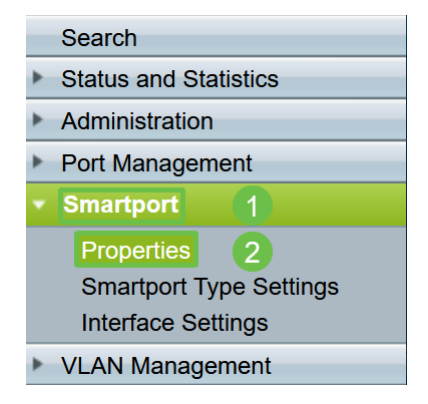

#### Paso 2

Seleccione *Disable* junto a *Administrative Auto Smartport* para desactivar globalmente la función Smartport en el switch. Haga clic en el botón **Aplicar**.

Esto desactivará el Smartport en todas las interfaces pero no afectará a las configuraciones de VLAN manuales.

| Properties                                   |                                                                                                    |                             |          |  |  |  |  |
|----------------------------------------------|----------------------------------------------------------------------------------------------------|-----------------------------|----------|--|--|--|--|
| Telephony OUI is currently disabled. Auto Sr | martport and Telephony OUI are mutual                                                                                                    | ly exclusive.               |          |  |  |  |  |
| Administrative Auto Smartport:               | Disable     Enable     Enable by Auto Voice VLAN                                                                                              | Operational Auto Smartport: | Disabled |  |  |  |  |
| Auto Smartport Device Detection Method:      | CDP                                                                                                    | Operational CDP Status:     | Enabled  |  |  |  |  |
|                                              |                                                                                                    | Operational LLDP Status:    | Enabled  |  |  |  |  |
| Auto Smartport Device Detection:             | <ul> <li>Host</li> <li>✓ IP Phone</li> <li>✓ IP Phone + Desktop</li> <li>✓ Switch</li> <li>Router</li> <li>✓ Wireless Access Point</li> </ul> |                             |          |  |  |  |  |
| Cancel Cancel                                |                                                                                                    |                             |          |  |  |  |  |

### Conclusión:

Buen trabajo, ha sido capaz de solucionar y desactivar la función Smartport.